# Digitaal inschrijven BMX Belgium

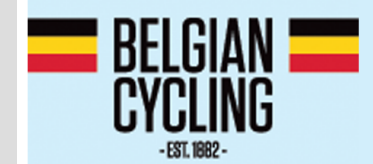

# **TOYO TIRES TOPCOMPETITIE BMX**

### Account aanmaken

- Ga naar: <u>https://registration.jstiming.com</u>
- Klik rechtsboven op Login

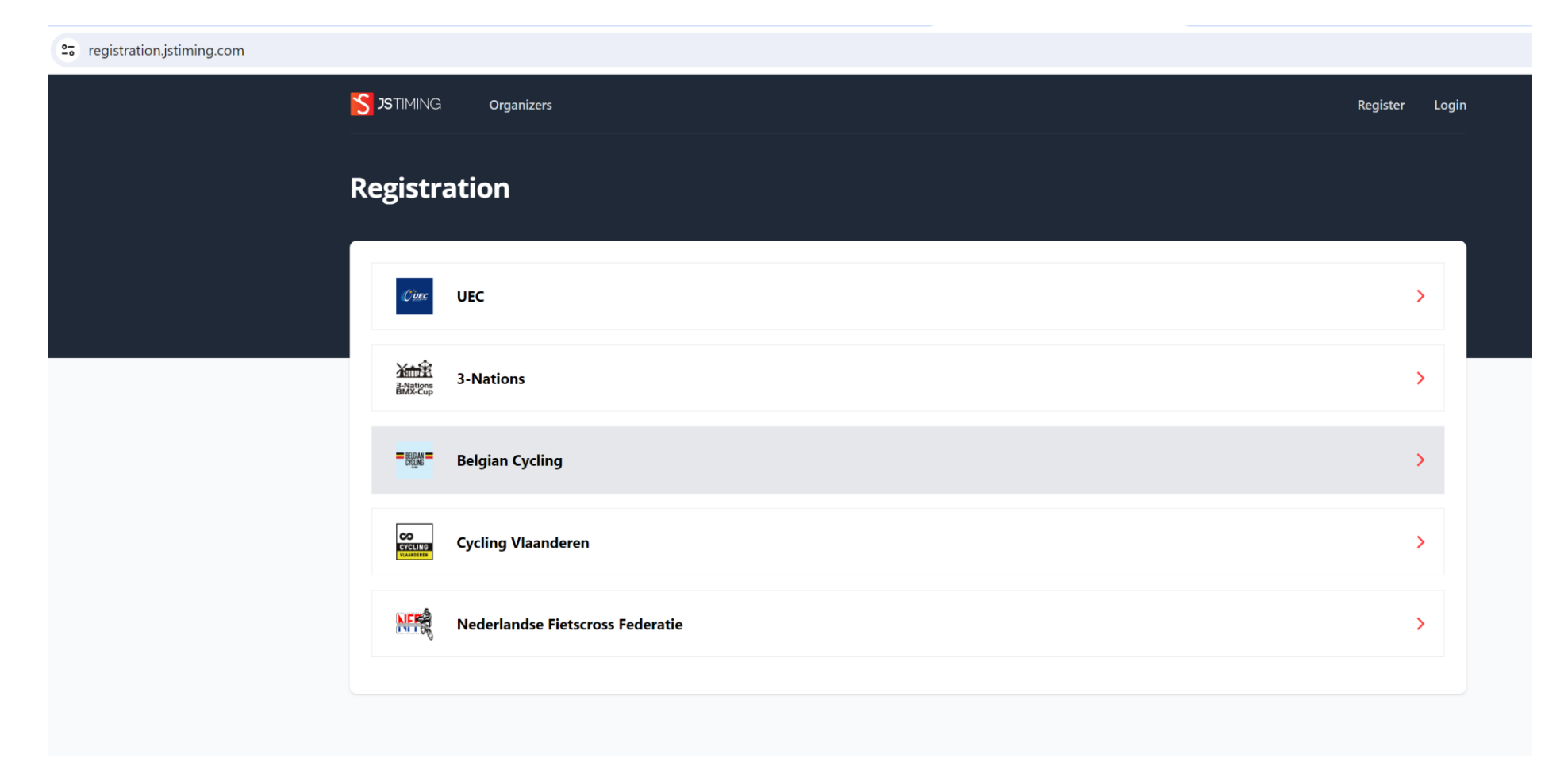

- Heeft u al een UEC account > Login met uw Email / Password
- Heeft u nog geen account > Klik op Register your account

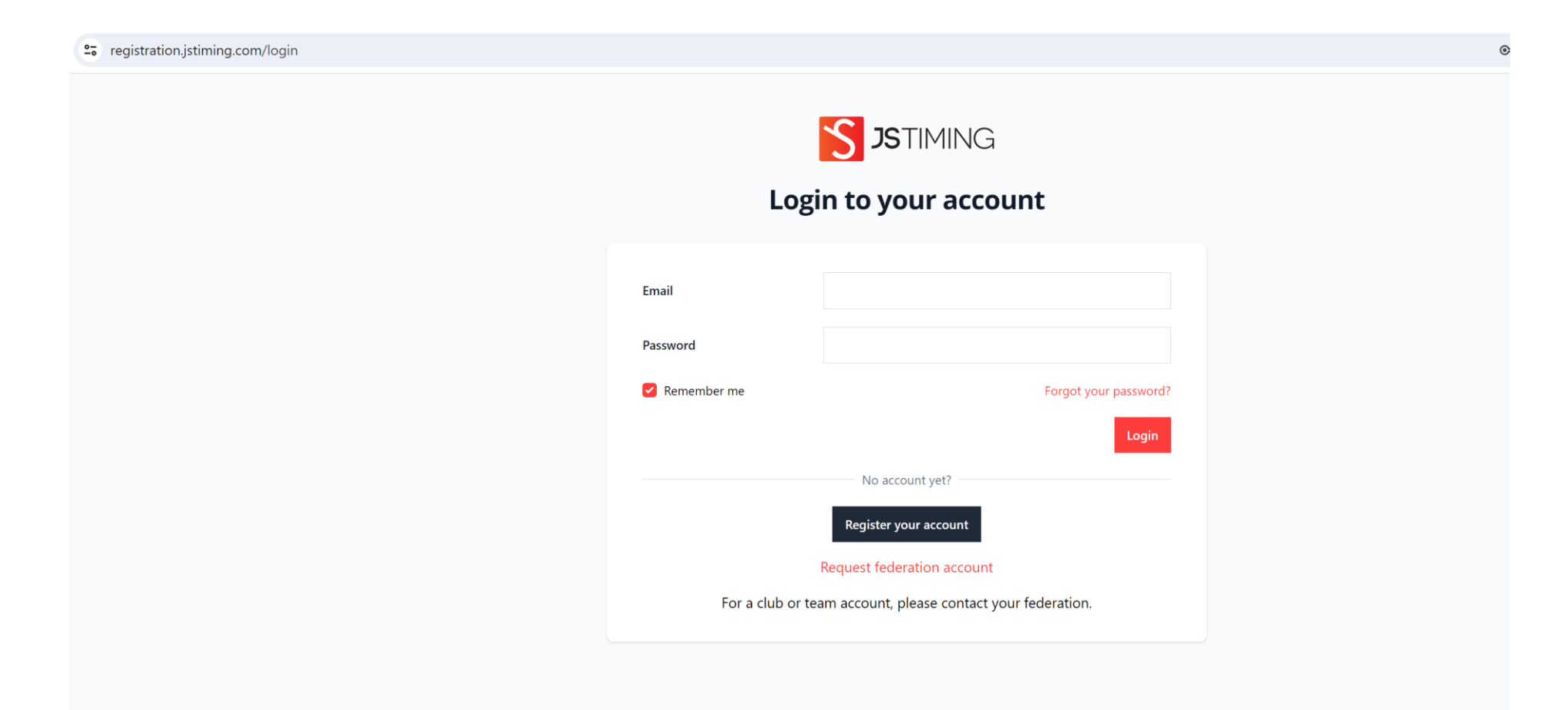

- Vul de gevraagde gegevens in
- Let op > Per mailadres is één account toegestaan
- U ontvangt een verify mail op het ingegeven mailadres

| 25 registration.jstiming.com/register |                    |                                         | © | H Onderbroken |
|---------------------------------------|--------------------|-----------------------------------------|---|---------------|
|                                       | Reg                | <b>S</b> JSTIMING<br>gister for account |   |               |
|                                       | UCIID              |                                         |   |               |
|                                       | Birthdate          | dd/mm/yyyy                              |   |               |
|                                       | Email              |                                         |   |               |
|                                       | Confirm Email      |                                         |   |               |
|                                       | Password           |                                         |   |               |
|                                       | Confirm Password   |                                         |   |               |
|                                       |                    | Mylaps Transponders                     |   |               |
|                                       | 20 inch (Optional) |                                         |   |               |
|                                       | Cruiser (Optional) |                                         |   |               |
|                                       |                    | Register                                |   |               |
|                                       |                    | Back to login                           |   |               |

- Klik op Verify Email Addres
- In uitzonderlijke gevallen kan deze No-Reply mail in uw spambox belanden
- Hiermee is uw account geactiveerd en kunt u inloggen

# Inschrijven voor evenement

- Klik op de Federatie/organisator van uw keuze
- In dit voorbeeld op Belgian Cycling

| STIMING Organizers               | Register Login |
|----------------------------------|----------------|
| Registration                     |                |
| Circ UEC                         | >              |
| 新加建 3-Nations                    | >              |
| - 器號 - Belgian Cycling           | >              |
| Cycling Vlaanderen               | >              |
| Nederlandse Fietscross Federatie | >              |
|                                  |                |

- U ziet openstaande en aankomende wedstrijden
- Klik op View om informatie over de evenementen te bekijken

| STIMING Organizers                                                                                          | Your Registrations F | iders | My account Logout |
|----------------------------------------------------------------------------------------------------|----------------------|-------|-------------------|
| Belgian Cycling                                                                                             |                      |       |                   |
| Events open                                                                                                 |                      |       |                   |
| TOYO Tires Topcompetitie #<br>24-03-2024<br>Blegny, Belgium<br>Belgian Cycling                              | BELGIAN CYCLING      |       |                   |
| 🗹 Sign up 💼 Cancel                                                                                          | View »               |       |                   |
| Events upcoming                                                                                             |                      |       |                   |
| TOYO Tires Topcompetitie # <ul> <li>07-04-2024</li> <li>Ravels, Belgium</li> <li>Belgian Cycling</li> </ul> |                      |       |                   |
| View »                                                                                                    |                      |       |                   |

- Op de informatie pagina van openstaande evenementen ziet u een Sign up knop
- Klik op Sign up

| S JSTIMING Organizers                     | Your Registrations Riders                   |                                             | My account L |
|-------------------------------------------|---------------------------------------------|---------------------------------------------|--------------|
| OYO Tires Topcoi                          | npetitie #1                                 |                                             |              |
| BELGIAN<br>CYCLING<br>-EST 1082-          | TOYO                                        | TIRES TOPCO                                 | MPETITIE BMX |
| Details                                   |                                             |                                             | Actions      |
| Event date<br>24-03-2024                  | Organizer<br>Belgian Cycling                | Country<br>Belgium                          | 区 Sign up    |
| City<br>Blegny                            | Registration opens at 08-01-2024            | Registration closes on<br>06-03-2024 23:59h |              |
| Late entry closes on<br>19-03-2024 23:59h | Cancellation closes on<br>19-03-2024 23:59h |                                             |              |
| Categories                                |                                             |                                             |              |
| Category                                  | Price                                       | Price late entry                            |              |
|                                           |                                             |                                             |              |

- Op de Sign up pagina klikt u op Registration by Check box

| i | S JSTIMING       | Organizers | Your Registrations | Riders | My account | Logout |
|---|------------------|------------|--------------------|--------|------------|--------|
| - | FOYO Tire        | es Topco   | ompetitie #        |        |            |        |
|   | Registration by  | Check box  |                    |        |            |        |
|   | No results found | d.         |                    |        |            |        |
|   |                  |            |                    |        |            |        |
|   |                  |            |                    |        |            |        |
|   |                  |            |                    |        |            |        |
|   |                  |            |                    |        |            |        |

- Op basis van uw leeftijd/geslacht/federatie-geaccordeerde-uitzondering worden de mogelijke wedstijd categorieën getoond

| egistration #         | 1177 for TOYO Tire | es Topcompetitie #1 |                                        |                         |
|-----------------------|--------------------|---------------------|----------------------------------------|-------------------------|
|                       |                    |                     |                                        |                         |
| Add new rider 🛛 🖨 P   | rint page          |                     |                                        |                         |
|                       |                    |                     | Search for a rider                     | Q                       |
| Name                  | UCIID              | Category            | Price                                  |                         |
| Bas VANHOOF           |                    | Challenge 20 inch   | € 8.00                                 |                         |
| Bas VANHOOF           |                    | Cruiser             | € 10.00                                |                         |
|                       |                    |                     | Total entries<br>Total price without f | 0<br><b>lees</b> € 0.00 |
| Back to registrations |                    |                     |                                        |                         |

- Vink de categorie waarvoor u wil inschrijven aan
- Kilk vervolgens op Proceed to payment
- Op de volgende pagina worden de eventuele federatie/portal kosten toegevoegd en kunt u via Bancontact betalen

| STIMING Orga          | anizers Y  | our Registrations | Riders     |                   |    | My account                                | Logo         |
|-----------------------|------------|-------------------|------------|-------------------|----|-------------------------------------------|--------------|
| Registration          | #1177      | for TOYO          | Tires Topo | competitie #1     |    |                                           |              |
|                       |            |                   |            |                   |    |                                           |              |
| Add new rider         | Print page |                   |            |                   |    |                                           |              |
|                       |            |                   |            |                   |    | Search for a rider                        | Q            |
| Name                  |            | UCIID             |            | Category          | Pr | ce                                        |              |
| Bas VANHOOF           |            |                   |            | Challenge 20 inch | €  | 3.00                                      |              |
| Bas VANHOOF           |            |                   |            | Cruiser           | €  | 10.00                                     |              |
|                       |            |                   |            |                   |    | Total entries<br>Total price without fees | 2<br>€ 18.00 |
| Back to registrations |            |                   |            |                   |    | Proceed to pa                             | yment        |
|                       |            |                   |            |                   |    |                                           |              |

- Na succesvolle registratie ontvangt u een bevestigingsmail

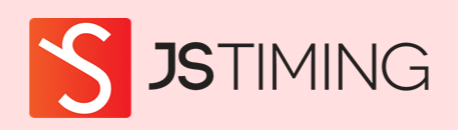

#### Hello!

Your registration #1177 and payment for TOYO Tires Topcompetitie #1 is confirmed.

Regards, Registration - JSTiming - Staging

© 2024 Registration - JSTiming - Staging. All rights reserved.

## <u>Afmelden</u>

- Klik onder Your Registrations op het Number van de betreffende registratie
- In dit voorbeeld op Number 1177

| <b>S</b> TIMING | Organizers   | Your Registrations Riders       |                     | My account Logout   |
|-----------------|--------------|---------------------------------|---------------------|---------------------|
| Your Re         | egistrations | 5                               |                     |                     |
| Number          | Status       | Event                           | Created at          |                     |
| #1177           | Completed    | TOYO Tires Topcompetitie #1     | 11-01-2024 18:48:36 | Download PDF   View |
| #1131           | Completed    | Flanders BMX series 1           | 03-12-2023 12:58:16 | Download PDF   View |
| #1056           | Completed    | 3-Nations BMX-Cup Round 5 Assen | 26-09-2023 20:28:00 | Download PDF   View |
| #1038           | Completed    | Flanders BMX series 2           | 25-06-2023 21:43:18 | Download PDF   View |
|                 |              |                                 |                     |                     |

- Klik achter de inschrijving die u wil afmelden op cancel
- In dit voorbeeld cancellen we de Cruiser inschrijving

| <b>JS</b> TIMING Orga                         | inizers Your Registration       | ns Riders                           |                                  |           |           | My account Log |
|-----------------------------------------------|---------------------------------|-------------------------------------|----------------------------------|-----------|-----------|----------------|
| egistration                                   | #1177 for TO                    | YO Tires Topcom                     | npetitie #1                      |           |           |                |
| 0                                             |                                 |                                     |                                  |           |           |                |
| Details                                       |                                 | Payment details                     |                                  |           |           |                |
| Finished at<br>11-01-2024 19:02:00            | Status<br>Completed             | Payment status<br>Paid              | Payment method<br>Bancontact     |           |           |                |
| Late entry<br>No                              |                                 | Payment date<br>11-01-2024 19:02:00 | Total registration fee<br>€ 2.00 | e         |           |                |
| Download PDF                                  |                                 | Total payment fee<br>€ 2.39         | Total price with fees<br>€ 22.39 |           |           |                |
| Registration line<br>Completed entries 2 with | <b>S</b><br>total price € 18.00 |                                     |                                  |           | Search fo | or a rider Q   |
| Name                                          | UCIID                           | Category                            |                                  | Cancelled | Price     |                |
| Bas VANHOOF                                   |                                 | Challenge 20 inch                   |                                  | No        | € 8.00    | Cancel         |
|                                               |                                 |                                     |                                  |           |           |                |

- Vervolgens verschijnt onderstaande verificatie melding

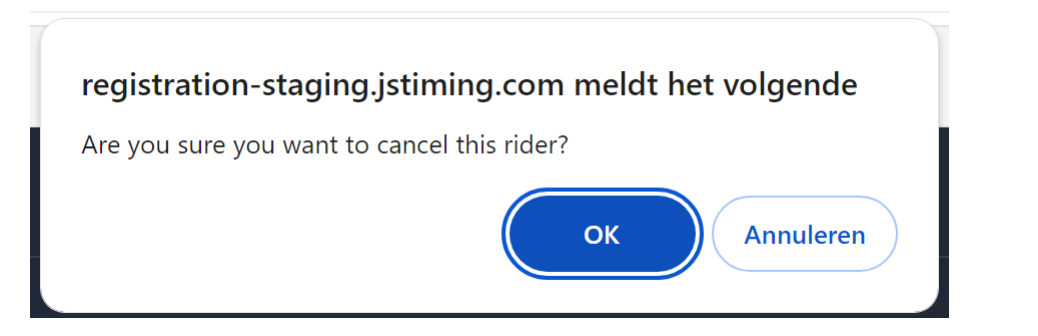

- Indien akkoord klik op OK
- U ontvangt binnen maximaal 15 minuten per email een bevestiging van deze afmelding
- Het inschrijfbedrag minus administratie kosten en eventuele afmeldkosten wordt na sluiting van de inschrijfperiode automatisch terugbetaald.

| S JSTIMING                                                                                                    |
|----------------------------------------------------------------------------------------------------|
| Hello!<br>Your cancellation(s) for registration #1177 has been received, refund<br>will follow after the deadline for cancellations. You made a cancellation<br>for the following riders:<br>• Bas VANHOOF - Cruiser<br>Regards,<br>Registration - JSTiming - Staging |
| © 2024 Registration - JSTiming - Staging. All rights reserved.                                                                                                    |

### Family account

- U kunt tot maximaal 5 riders aan uw account toevoegen
- Klik in uw account op Riders
- Klik op Add rider

| S  | <b>JS</b> TIMING | Organizers | Your Registrations | Riders    |                                        |                            | My account | Logout |
|----|------------------|------------|--------------------|-----------|----------------------------------------|----------------------------|------------|--------|
| Ri | ders             |            |                    |           |                                        |                            |            |        |
|    | Add rider        |            |                    |           |                                        |                            |            |        |
|    | UCIID            | Name       | Ві                 | rthdate   | Mylaps Transponder 20 inch             | Mylaps Transponder Cruiser |            |        |
|    |                  | Bas VAN    | NHOOF 06           | 5-08-2012 |                                        |                            | Edit       |        |
|    |                  |            |                    | 1 riders  | s found of account maximum of 6 riders |                            |            |        |
|    |                  |            |                    |           |                                        |                            |            |        |
|    |                  |            |                    |           |                                        |                            |            |        |
|    |                  |            |                    |           |                                        |                            |            |        |

- Vul de gegevens van de rijder die u wil toevoegen in
- Klik op Save
- Op deze wijze kunt u 4 extra rijders aan uw account toe voegen.

| Add rider                                | ×           |  |
|------------------------------------------|-------------|--|
| UCIID                                    |             |  |
| Birthdate                                | dd/mm/yyyy  |  |
| Mylaps Transponder 20 inch<br>(Optional) |             |  |
| Mylaps Transponder Cruiser<br>(Optional) |             |  |
|                                          | Cancel Save |  |

- Inschrijven voor alle BMX evenementen (Belgium/UEC/3-Nations) vanuit 1 account
- Inschrijven/afmelden/betalen/terugbetalen alles verloopt automatisch
- Geen discussie over betalingen, niet betaald = niet op de inschrijflijst
- Alle inschrijfmutaties worden per mail bevestigd
- Organisatoren worden ontlast en ontvangen het inschrijfgeld, vaak al voor het evenement, in één bedrag op hun bankrekening
- Federatie administratie wordt ontlast
- Veel minder inschrijfgedoe (en contant geld) op een evenement
- Optie > Late entry (bijv. 50% toeslag) mogelijkheid voor extra inkomsten en gelijktijdig rijders/begeleiders op te voeden (tijdig inschrijven bespaart geld)
- Optie > Buitenlandse rijders met een UCI-ID kunnen inschrijven, zij betalen een extra fee van €5,00
- Optie > alleen gekwalificeerde rijders met toestemming Federatie kunnen zich registreren
- Optie > extra toeslagen per leeftijd (denk aan Jeugd fonds)
- Optie > federatie geaccordeerde rijders krijgen andere categorie keuze

(bijv. > Leeftijd categorie hoger, meisje in jongens klasse, etc.)

- Uiteraard zijn daginschrijvingen nog steeds mogelijk (bijv. 100% toeslag)
- Race administrator krijgt login om wedstrijd-inschrijf-file te downloaden
- Bond administrator krijgt login om inschrijvingen en betalingen te monitoren/downloaden
- Beproefd en bewezen systeem